# NOOK GLOWLIGHT

Your NOOK GlowLight Plus **will not be recognized** by Adobe® Digital Editions software. Use the following steps to transfer downloaded OverDrive ebooks to your Nook GlowLight Pus:

### How do I transfer and read Adobe DRM ePub and PDF files?

#### Step 1: Authorizing your NOOK GlowLight Plus

To gain authorized access to content protected with Adobe DRM on your NOOK, you will need your existing Adobe ID associated with the protected content or to obtain a free Adobe ID from Adobe. This is a one-time setup for each Adobe ID. To create a free Adobe ID, visit: https://accounts.adobe.com

Once you have your Adobe ID, enter it directly on your NOOK GlowLight Plus:

- **1.** From a Home screen, tap **Settings** and page to the 2nd screen.
- 2. Under ACCOUNT & PROFILE, tap on Adobe DRM Settings.

**3.** Tap on **Add Adobe ID** and enter the email address and password for your Adobe ID.

4. Press OK.

#### Step 2: Transferring Adobe DRM protected ePub and PDF files

After authorizing your NOOK, you can transfer your ePub and PDF files. **Note:** *To transfer files from a Mac, you must first install the Android File Transfer application on your computer. Once this application is installed, your NOOK will be recognized by your Mac and you can use Android File Transfer to transfer the files from your computer. To get the most recent version of Android File Transfer, please visit* <u>https://www.android.com/filetransfer</u>

**1.** Connect your NOOK GlowLight Plus to your computer with the micro-USB cable.

2. Your NOOK GlowLight Plus will appear on your PC as a removable drive.

**3.** Locate on your computer the ePub or PDF file to transfer. For eBooks you downloaded from Adobe Digital Editions or 3M Cloud Library desktop application, your eBooks will usually be located in the folder **My Digital Editions** under **Documents**.

**Tip:** From your Adobe Digital Edition Library, right-click a book cover and click on Show File in Explorer (Windows) or Show File in Finder (Mac).

4. Copy the file to your NOOK GlowLight Plus into the sub-folder **My Files**.

**5.** On your NOOK GlowLight Plus, go to **Library**, select **My Files** and open the file newly transferred.

#### How do I find eBooks I just transferred from my computer?

On your NOOK GlowLight Plus, open **Library** and select **My Files** in the Filter. All your side-loaded files will appear.

#### Will I see a newly transferred eBook in the New & Recent widget on Home?

When you side-load an ePub or PDF file, it will be first accessible from the Library. Then, when you open it once, it will appear in the New & Recent widget on Home.

## Can I see the NOOK GlowLight Plus from the Adobe® Digital Editions desktop application?

You do not need Adobe® Digital Editions to transfer an ePub or PDF file to your device. You can directly copy & paste or drag & drop the file from the folder □My Digital Editions in your file explorer (or Finder on Mac) on your computer.

The NOOK GlowLight Plus will **not be recognized** by Adobe Digital Editions. Your device has built-in support for Adobe DRM.

For additional help, please refer to the Nook GlowLight Plus support page: <u>http://nook.barnesandnoble.com/u/support-nook-glowlight-plus/379004439</u> or call Cheshire Public Library Reference Desk at 203-272-2245 x-33007